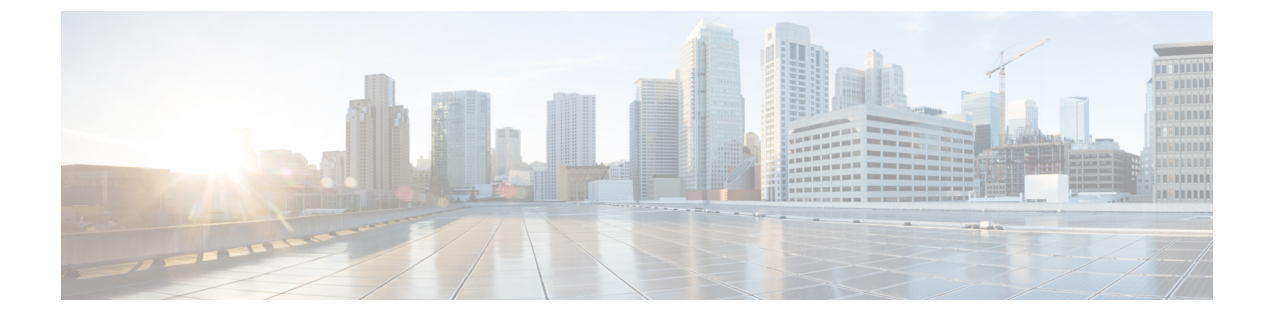

# Unified Communication Operations ダッシュ ボードの概要

この章では、次の内容について説明します。

• Unified Communication Operations ダッシュボード  $(1 \sim - ジ)$ 

# Unified Communication Operations ダッシュボード

この項の内容は次のとおりです。

## Unified Communication Operations Dashboard の概要

Unified Communication Operations Dashboard (UCOD) は、複数の PCA ノードから統合されたす べてのクラスタ情報を収集します。最大10個のレスポンダをサポートしています。UCODは、 1 つの特定のマスター サーバに登録されているさまざまな PCA サーバから、重要なアラート などのクラスタ情報を収集します。つまり、各 PCA はレスポンダであり、マスターと呼ばれ る1つのノードと通信します。

PCA ノードにマスターをインストールすると、同じ PCA ノードにレスポンダをインストール できる、またはインストールできない場合があります。マスターは、対応するマスターに登録 された複数のレスポンダからのクラスタ情報を示します。

# PCA へのレスポンダのインストール

PCAにレスポンダをインストールすると、[UC運用ダッシュボード(UC Operations Dashboard)] メニューが表示されます。マスターとレスポンダ(オプション)を同じ PCA サーバにインス トールすることも、レスポンダのみを別の PCA ノードにインストールすることもできます。

[UC 運用ダッシュボード(UC Operations Dashboard)] タブをクリックし、次のサブメニューを探してください。

- a) UCODランディング(UCOD Landing)ページ:マスターが正常に登録されなければ、ランディング ページは表示されません。マスターが登録されていない場合は、それを伝えるエラーメッセージがユー ザに表示されます。
- b) レスポンダの設定(Responder Settings)ページ:マスターをレスポンダに登録します。

## 次のタスク

UC 運用ダッシュボードの起動 (2ページ)

## UC 運用ダッシュボードの起動

マスター IP アドレスを登録して、[UC Operations Dashboard] タブから UCOD ランディングページのサブメニューに移動します。

(注) マスター IP アドレスを登録していない場合、「UC Operations Dashboard のマスター IP アドレ スが正しく登録されていません。マスターを[レスポンダ設定ページ(Responder Settings Page)] のレスポンダに登録してください」というエラーメッセージが表示されます。

## マスターIPアドレスの登録

PCA にログインします。

[UC 運用ダッシュボード(UC Operations Dashboard)]に移動して、[レスポンダ設定(Responder Settings)]をクリックします。

[UCOD マスターノード(UCOD Master Node)] フィールドにマスター IP アドレスを入力します。

[有効化(Enable)]をオンにし、[適用(Apply)]をクリックします。

登録が完了したら、[レスポンダ設定(Responder Setting)]ページにアクセスして、マスターを レスポンダに登録します。

#### 手順

- [UC運用ダッシュボード(UC Operations Dashboard)] タブをクリックすると、[UCODログ イン(UCOD Login)] ページが表示されます。
- ユーザ名に globaladmin(小文字)と入力し、PCAのパスワードと同じパスワードを入力 すると、UCODのランディングページが表示されます。
- ユーザ名には globaladmin 以外は入力できません。「ユーザ名またはパスワードが無効です。もう一度入力してください」というエラーメッセージが表示されます。

### 次のタスク

Unified Communication 運用ダッシュボードのランディング ページ

# Unified Communication Operations $の = \gamma = \gamma = \gamma$

このページには、次のフィールドで示されたとおり、Unified Communication Manager クラスタの情報で構成されています。

| フィールド               | 説明                                                                                                    |
|---------------------|----------------------------------------------------------------------------------------------------|
| UCM クラスタ            | Cisco Unified CM クラスタの名前(VCS クラ<br>スタはサポートされていません)。                                                                 |
| クリティカル アラート         | 指定したクラスタのクリティカル アラート数<br>を表示します。                                                                                    |
| CPU 使用率(平均、ピーク)     | 指定したクラスタの一部であるすべてのノー<br>ドの平均およびピークの CPU 使用率に基づ<br>き、CPU 使用率に関する情報を表示します。                                            |
| 仮想メモリ(平均、ピーク)       | 重大度を基にした、指定したクラスタの一部<br>であるすべてのノードの家臣マシンの平均お<br>よびピークの使用率に基づき、仮想メモリに<br>関する情報を表示します。                                |
| ディスク使用率(平均、ピーク)     | 指定したクラスタの一部であるすべてのノー<br>ドの平均およびピークのディスク使用率に基<br>づき、ディスク使用率に関する情報を表示し<br>ます。                                         |
| コール(試行数 + 完了数)      | 指定したクラスタで、試行および完了したコー<br>ル数を足した数を表示します。                                                                             |
| 未登録のエンドポイント(%、実際値)  | 指定したクラスタで登録されていないハード<br>およびソフトエンドポイントの割合と、この<br>クラスタ内で登録されていないエンドポイン<br>ト数の実際値を足した数を表示します。値を<br>示すシンボルは、重大度を表しています。 |
| 未登録のゲートウェイ(%、実際値)   | 指定したクラスタで登録されていない MGCP<br>ゲートウェイ数の割合と、このクラスタ内で<br>登録されていないエンドポイント数の実際値<br>を表示します。値を示すシンボルは、重大度<br>を表しています。          |
| 未登録のメディアリソース(%、実際値) | 指定したクラスタで、登録されていないメディ<br>アリソース数の割合と、このクラスタ内で登<br>録されていないエンドポイント数の実際値を<br>表示します。値を示すシンボルは、重大度を<br>表しています。            |

(注) CPU 使用率(平均、ピーク)、仮想メモリ(平均、ピーク)、ディスク使用率(平均、ピー ク)には値に対して記号が付いており、これらの値は重要度に基づき並べ替えられています。

上記のすべてのフィールドには、値に対していくつかのシンボルが付けられており、これは**重 大度**を表します。

これらのシンボルの上にマウスのカーソルを合わせると、それぞれの[しきい値の条件(Threshold Criteria)]を読み取ることもできます。

これらのホバーメッセージの内容は、[しきい値設定(Threshold Settings)]への変更に応じて 適宜変更されます。

シンボルおよびホバーメッセージの説明は、次のとおりです。

## 記号

- 1. 赤いクロス クリティカル
- **2.** 黄色の三角形 警告
- 3. 緑色の丸チェック 情報
- ホバー メッセージ
- 1. 0~50% (含む)のしきい値
- 2. 50~70% (含む)のしきい値
- 3. 70%を超えるしきい値

### UCOD ランディングページの設定の下にあるサブメニューにアクセスする方法

下のサブメニューを表示するには、UCOD ランディングページの右上隅にある[設定(Settings)] アイコンをクリックします。

- 1. しきい値設定
- 2. システム設定